# Full avinstallering av TAXI total

En beskrivelse av hvordan TAXI total fullstendig fjernes fra PC'en.

Programmet avinstalleres via ikonet Legg til/Fjern Programmer i kontrollpanel. Avinstallasjonen sletter ikke databasen, ønsker du å fjerne denne også må den slettes manuelt (se nedenfor).

### 1. Avinstaller programmet

Åpne Kontrollpanel og dobbeltklikk på ikonet Legg til og fjern programmer

? Hvordan? Klikk på Start –knappen, her skal du finne Kontrollpanel, klikk på denne.Finn ikonet merket Legg til og fjern programmer og dobbeltklikk på dette.

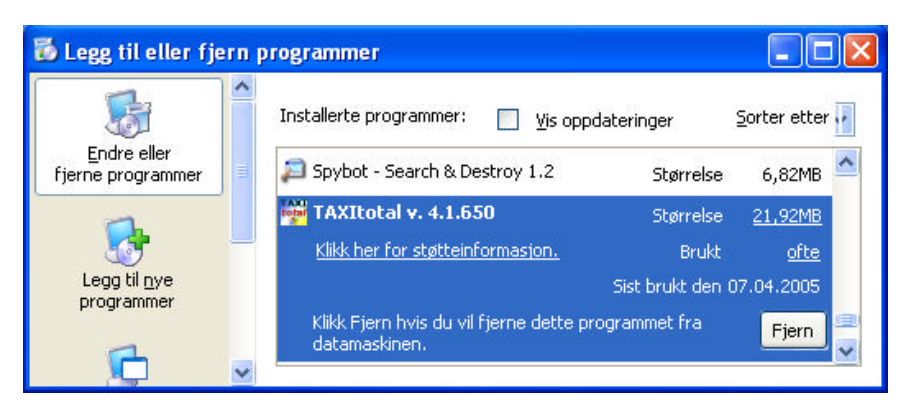

Du får opp et bilde som vist ovenfor, bla deg nedover til du finner **TAXI** *total*, klikk på **Fjern**.

Svar bekreftende på spørsmålet om du virkelig vil avinstallere **TAXI** *total*. Svar på eventuelle spørsmål fra avinstallasjonsprogrammet.

Gå ut av Legg til og fjern programmer hvis du fortsatt står inne i den.

## 2. Fjern ODBC Datakilde

Fortsett i Kontrollpanel, dobbeltklikk på ikonet *Administrative verktøy*. I nytt bilde-, dobbeltklikk på ikonet *Datakilder (ODBC)* 

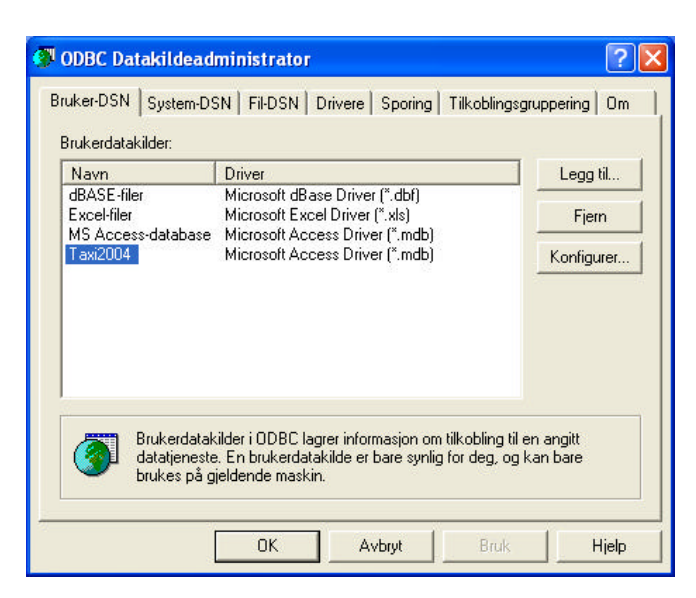

I dette bildet markerer du Taxi2004 (klikk en gang) og klikker på knappen **Fjern** Gå ut av bildet når du er ferdig.

Hvis det finnes andre navn i listen som inneholder Taxi (DemoTaxi, Taxi) så fjern disse også på samme måte.

#### 3. Fjern Register oppføringer

Siste versjon av installasjonsprogrammet vil fjerne dette selv ved avinstallering (se punkt 1), hvis du ikke finner oppføringene nevnt nedenfor så hopp over dette punktet.

#### Åpne Registerredigering

**?**Hvordan?

Klikk på **Start** –knappen, og på **Kjør...** Skriv *regedit* i vinduet og trykk **OK**.

| Kjør  | ? 🛛                                                                                             |
|-------|-------------------------------------------------------------------------------------------------|
| 1     | Skriv inn navnet på programmet, mappen, dokumentet<br>eller Internett-ressursen som skal åpnes. |
| Åpne: | yegedit.                                                                                        |
|       | OK Avbryt Bla gjennom                                                                           |

Bildet som kommer opp vil se ut omtrent som nedenfor.

| NB ! – VIKTIG !!!                                                                                          |     |
|----------------------------------------------------------------------------------------------------|-----|
| Du er nå inne i Windows sin 'database', hvis du roter til noe her kan du risikere å måtte installere Windo | ows |
| og <i>alle</i> programmer på nytt.                                                                         |     |
| Vær forsiktig, bare gjør det som er beskrevet her.                                                         |     |
| Det er DITT ansvar å vite hva du gjør !!                                                                   |     |

Åpne mappen HKEY\_CURRENT\_USER (mappene åpnes ved å klikke på + symbolet forran mappen)

Åpne mappen Software

| Fil Re | ediger Vis Favoritter                                                                                                    | Hjelp                     |      |                |                             |
|--------|----------------------------------------------------------------------------------------------------|---------------------------|------|----------------|-----------------------------|
|        | Min datamaskin<br>HKEY_CLASSES_RC<br>HKEY_CLARENT_U<br>Console<br>Control Panel<br>Environment<br>H Identities<br>Network<br>Printers<br>SessionInforma<br>Software<br>Casses<br>Classes<br>Classes<br>C | NOT<br>SER<br>ut<br>ation | Navn | Type<br>REG_SZ | Data<br>(verdi ikke angitt) |
| <      | 11                                                                                                    | >                         | <    |                | 8                           |

Litt nede i listen finner du Lien Consulting AS, åpne denne mappen.

Her finner du mappen **TAXItotal**, klikk på denne (en gang, slik at den blir blå) og klikk på

**Delete** –tasten på tastaturet ditt (det står bare **Del** på noen tastatur).

Svar bekreftende at du vil slette mappen.

Finner du ikke denne mappen er det ok, de siste versjonene av avinstallasjonsprogrammet fjerner den automatisk.

Gå litt lengre ned på listen, hvis du finner TaxiNett så slett denne også på samme måte.

Avslutt Registerredigering (klikk på X øverst til høyre)

#### 4. Slett installasjonsmappen til TAXI total under Programfiler

Avinstallasjonsprogrammet (se punkt 1) fjerner ikke installasjonsmappen til TAXI total under Programfiler fordi databasen ikke skal slettes ved avinstallasjon. Databasen heter dbTaxi.mdb og ligger i undermappen db under installasjonsmappen. Installasjonsmappen kan hete Taxi2004, Taxi2005 eller TaxiTotal.

(Full sti til databasen kan f.eks være: C:\Programfiler\Taxi2005\db\dbTaxi.mdb).

Databasen er en fysisk fil på harddisken din som inneholder alle dine data, alt du har registrert ? Database? i **TAXItotal** av biler, sjåfører, skift, bilag m.m. Den inneholder også all informasjon om din lisens. Det er databasen det tas en kopi av ved full backup. Hvis du re-installerer TAXItotal så vil installasjonsprogrammet legge inn en ny tom database, du kan enkelt få tilbake både dine data og lisensinformasjon ved å legge tilbake backup.

Hvis du ønsker å beholde en kopi av databasen så er det denne filen du kopierer til et annet sted før mappen eventuelt slettes.

NB! Mappen het Taxi2004 i tidligere versjoner, deretter Taxi2005. I de siste installasjonene heter den TaxiTotal

#### Apne Windows utforsker

**?** Hvordan?

Klikk på Start -knappen, Alle programmer, Tilbehør, Windows utforsker *eller* klikk på **Windows** -tasten og bokstaven **E** samtidig (**#** + E).

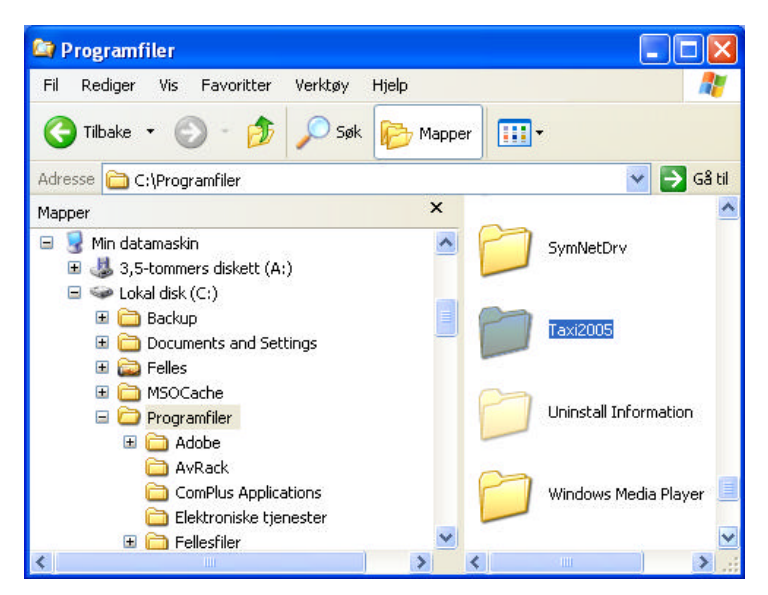

Finn fram til Min datamaskin og åpne mappen (åpne ved å klikke på + tegnet forran mappen)

Finn Lokal disk (C:) og åpne denne (den kan hete noe annet enn Lokal disk, gjerne PC produsentens navn). Finn Programfiler og åpne denne.

Finn Taxi2005 (hvis dette er installasjonsmappen din, se ovenfor) og klikk på denne (en gang slik at den blir markert (blå)).

Slett mappen. (Delete -tasten på tastaturet eller Fil / Slett på menyen).

Hvis du finner flere installasjonsmapper, f.eks. både Taxi2004 og Taxi2005 så er dette sansynligvis en følge av tidligere oppdateringer. Så lenge du har tatt kopi/backup av databasen din så kan de begge slettes.

Dette er en fullstendig avinstallering av **TAXI** total, du bør starte maskinen på nytt før du fortsetter med en eventuell ny installasjon.

Siste versjon, både fullversjon og oppdatering, kan lastes ned fra www.taxitotal.no hvis du ikke har CD tilgjengelig.